# 02a Tabellen einfügen und formatieren

### Eine Tabelle einfügen

- 1. Öffnen Sie ein neues Dokument in Microsoft Word.
- 2. Gehen Sie zur Registerkarte "Einfügen" in der Menüleiste.
- 3. Klicken Sie auf "Tabelle".
  - Sie sehen ein Dropdown-Menü, das verschiedene Möglichkeiten zum Einfügen einer Tabelle bietet. Wählen Sie "Tabelle einfügen" für spezifische Maße oder ziehen Sie das Mauszeiger-Raster, um die gewünschte Anzahl von Zeilen und Spalten auszuwählen.

## **Tabellen formatieren**

#### Formatierungsoptionen:

- **Tabellenstile**: Wählen Sie aus einer Reihe von vordefinierten Tabellenstilen für ein professionelles Aussehen.
- **Ränder und Schattierungen**: Passen Sie Ränder und Schattierungen an, um die Lesbarkeit der Tabelle zu verbessern.

#### Schritte zur Formatierung:

- 1. **Wählen Sie die Tabelle aus.** Dies aktiviert zwei neue Registerkarten im Ribbon: "Entwurf" und "Layout" unter "Tabellentools".
- 2. Entwurfsregisterkarte:
  - Wählen Sie aus dem Bereich "Tabellenstile" einen Stil, der zu Ihrem Dokument passt.
  - Verwenden Sie die Optionen im Bereich "Ränder", um die Linienstärke und Farbe zu ändern.
- 3. Layoutregisterkarte:
  - Ändern Sie die Zeilenhöhe und Spaltenbreite, um den Inhalt entsprechend anzuzeigen.
  - Nutzen Sie die Optionen in der Gruppe "Ausrichtung", um die Ausrichtung des Textes in den Zellen anzupassen.